お得意様各位

平成31年2月5日 株式会社 タテムラ システムサービス課 福生市牛浜104

System-V

所得税・贈与税・消費税申告書・届出書セット・電子申告プログラムの送付について

拝啓 時下ますますご清栄のこととお慶び申し上げます。平素は格別のお取引を賜り誠にあり がとうございます。

お待たせしておりました、平成30年度所得税確定申告書、贈与税申告書、消費税申告書、届出 書セット、電子申告プログラムが完成しましたのでお届け致します。

つきましては同封の資料を参照に更新作業を行って頂きますようお願い申し上げます。

※関与先・従業員名簿プログラムにつきましては2月中旬更新予定です。ご注文のお客様へ別途 更新日をお知らせ致しますので、今しばらくお待ち下さいますようお願い申し上げます。

【保守会員様限定】確定申告特別電話サポートを行います。今年は平日も受付時間 を延長してサポート致します。ぜひご利用下さい。 休日特別電話サポート:3月9日(土) AM9:00~PM5:00 平日受付延長サポート:3月4日(月)~3月15日(金) PM5:00~6:00 電話サポート回線:保守会員様専用フリーダイヤル \*\*一般回線は通常受付時間・弊社カレンダーどおり\*\* ※確定申告時期のサポート体制のため、確定申告以外の障害等対応は翌営業日以降となります。 あらかじめご了承いただきますようお願い申し上げます。

今後とも倍旧のお引き立ての程、宜しくお願い申し上げます。

敬具

\_\_\_ 送付資料目次

※改正保守のご加入(未納含む)およびご注文にもとづき、以下の内容を同封しております。

送付プログラム

・平成30年分 所得税・贈与税・消費税申告書・届出書・電子申告 更新 CD-R 1枚 電子申告環境設定・取扱説明書PDF

※サーバーが複数台ある場合でも共通で使用できます。

取扱説明書

・CD-R内にPDFファイルとして入っています。 ※ご注文いただいたお客様(有料)へはご注文冊数を同封しております。

#### 案内資料

| • | 同封物の解説及びバージョンNO.一覧・   | • | • | • | • | • | • | • | • | • | • | • | • | 1            |
|---|-----------------------|---|---|---|---|---|---|---|---|---|---|---|---|--------------|
| • | [1000]プログラムの更新作業 ・・・・ | • | • | • | • | • | • | • | • | • | • | • | • | $2\sim 3$    |
| • | 電子申告 環境設定インストール方法・    | • | • | • | • | • | • | • | • | • | • | • | • | $4\sim 6$    |
| • | 各プログラム 変更内容追記・注意事項    | • | • | • | ٠ | ٠ | • | • | • | ٠ | • | • | • | $7 \sim 8$   |
| • | 税務プログラムの個人番号印刷について    | • | • | • | • | • | • | • | • | ٠ | • | • | • | <b>9∼</b> 11 |

- 送付内容のお問い合わせ先 送付内容に関するお問い合わせにつきましては、サービス課までご連絡下さいます ようお願いします。 尚、保守にご加入のお客様はフリーダイヤルをご利用下さい。 TEL 042-553-5311 (AM10:00~12:00 PM1:00~3:30) FAX 042-553-9901

### ※改正位

## 同封物の解説 (System-V)

19.02

保守契約又はご注文に合わせて、以下のCD-Rを同封しております。

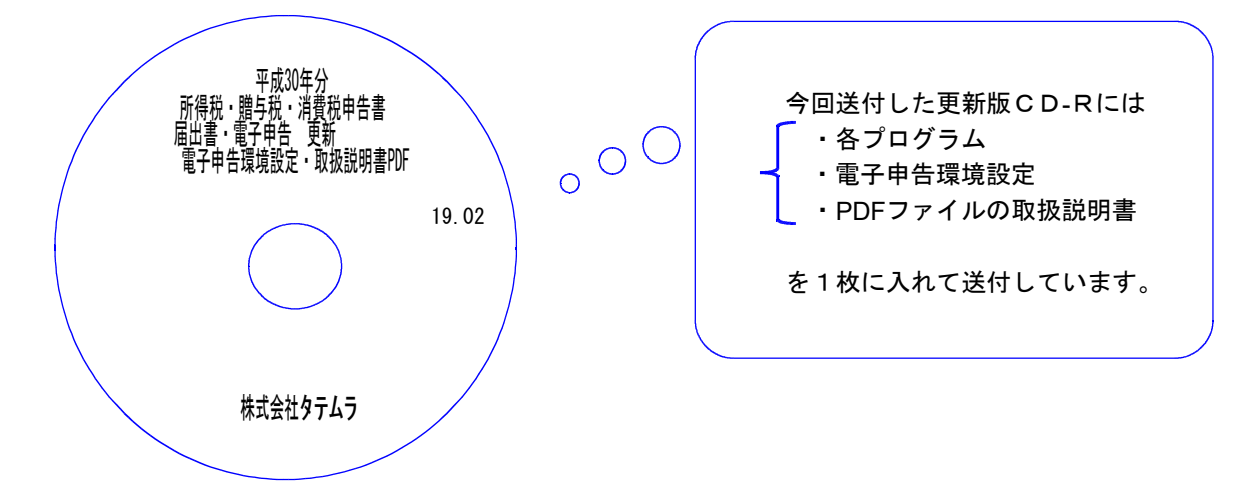

| No | ラ ベ ル 名                                                      | 枚数 | 備考                                                                                                    |
|----|--------------------------------------------------------------|----|----------------------------------------------------------------------------------------------------|
| 1  | 平成30年分<br>所得税・贈与税・消費税申告書<br>届出書・電子申告 更新<br>電子申告環境設定・取扱説明書PDF | 1  | プログラムインストールCDーRです。契約プログラムのみインストールし<br>ます。お客様が起動できるプログラムの内容とCD<br>ーRのラベルは一致しません。<br>(保守契約書又は同封の伝票をご確認下さい。) |

転送後のバージョン確認

下記のプログラムは F9 (申告·個人·分析) · F10 (データ変換) に表示します。

| PG番号 | プログラム名   | HD-VER | 備考                                                                                        |
|------|----------|--------|-------------------------------------------------------------------------------------------|
| 97   | GP年度更新   | V-1.48 | 平成30年 各プログラムの更新に対応しました。                                                                   |
| 120  | 消費税申告書   | V-2.01 | 個人事業者用申告書における『翌年以降送付不要』欄<br>削除に対応しました。                                                    |
| 330  | 所得税確定申告書 | V-2.10 | <ul> <li>・平成30年の確定申告書に対応しました。</li> <li>・配偶者(特別)控除、同一生計配偶者の計算、記載方法の変更に対応しました。</li> </ul>   |
| 520  | 贈与税申告書   | V-1.50 | 平成30年の贈与税申告書に対応しました。                                                                      |
| 1110 | 届出書セット   | V-2.51 | 88:異動届出書(統一)の支店·出張所·工場等欄の各行で<br>設置又は廃止の印刷ができるよう、機能追加しました。                                 |
| 880  | 電子申告     | V-1.56 | <ul> <li>・平成30年分個人用申告に対応しました。</li> <li>・[889]個人委任登録で、まとめて登録できるよう機能<br/>追加しました。</li> </ul> |

# [1000] プログラムの更新作業

F10

## ● 操作方法

- ①「平成30年分所得税・贈与税・消費税申告書~ 更新 19.02」と書かれているCD-Rを用意 します。
- ② F10 データ変換のメニューを呼び出します。

| <ul> <li>(マリア・クタ波線 電話電話電話 (ロック) 日本 な ア (100 ア (20 ア (20 ア (20 ア (20 ア (20 ア (20 ア (20 ア (20 ア (20 P (20 P (2</li></ul>                                                                                                    | 財務     |                                     |                            |                      |
|----------------------------------------------------------------------------------------------------|--------|-------------------------------------|----------------------------|----------------------|
| <ul> <li>(1010年-58歳) (10001) ひア(更新)を加いしている(10001) ひア(更新)を加いしている(10001) ひア(1001) ひア(1</li></ul>                                                                                                    | <<     | 業務サブメニュー                            | >>                         | PAGE 1/2             |
| (10000) UP (昭和)       (00070) 住版デー会 職共         [00003] 公式アスアスア       [00073] 公式アスアスア         [00003] 公式アスアム       [00073] 公式アム (協びアン会 (協大)         [00003] 電子申告システム       [00073] 公式アム (協力)         [00003] 電子申告システム       [00073] 公式アム (協力)         [00003] 電子申告システム       [00073] 公式アム (協力)         [00003] 電子申告システム       [00073] 公式 (たさい、[ ] ]         [00003] ビレック (協力)       [ ] ]         [00003] (加) 住駅デー会 (協大)       [ ] ]         [00003] (加) 住駅デー会 (協大)       [ ] ]         [00003] (加) 住駅デー会 (協大)       [ ] ]         [00003] (加) 住駅デー会 (協大)       [ ] ]         [00003] (加) 住駅デー会 (協大)       [ ] ]         [ ] [ ] [ ] ]       [ ] ]         [ ] ] ]       [ ] ] [ ] ]         [ ] ] ]       [ ] ] ]         [ ] ] ]       [ ] ] ]         [ ] ] ]       [ ] ] ]         [ ] ] ]       [ ] ] ]         [ ] ] ]       [ ] ] ]         [ ] ] ]       [ ] ] ]         [ ] ] ]       [ ] ] ]         [ ] ] ]       [ ] ] ]         [ ] ] ]       [ ] ] ]         [ ] ] ] ]       [ ] ] ]         [ ] ] ] ] ] ] ] ] ] ] ] ] ] ] ] ] ] ] ]                                                                                                    |        | < [F10] データ変換 🚺                     | 装置 財務データ)>                 | 1100 1/0             |
| [0003] (基米のパックアップ<br>[00030] 電子申告システム       [0007] CPデータ 開発<br>[00030] CPデータ 読入<br>[00030] 電子申告システム       [0007] CPデータ 読入<br>[00030] 住服データスール通信<br>[00030] 住服データスール通信<br>[00030] 住服データスール<br>[00030] 住服データスール<br>[00030] 住服データスール<br>[00030] 住服データスール<br>[00030] 住服データスール<br>[00030] 住服データスール<br>[00030] 住服データスール<br>[00030] 住服データスール<br>[00030] 住服データスール<br>[00030] 住服データスール<br>[00030] 住服データスール<br>[00030] 住服データスール<br>[00030] 住服データスール<br>[00030] 住服データスーーター<br>[00030] 住服データスーーター<br>[00030] 住服データスーーター<br>[00030] 住服データーターター<br>[00030] 住服データスーーター<br>[00030] 住服データーター<br>[00030] 住服データーターーター<br>[00030] 住服データーターター<br>[00030] 住服データーター<br>[00030] 住服データー<br>[00030] 住服データーター<br>[00030] 住服データーター<br>[00030] 住服データーター<br>[00030] 住服データー<br>[00030] 住服データーター<br>[00030] 住服データーター<br>[00030] 住服データーター<br>[00030] 住服データー<br>[00030] 住服データー<br>[00030] 日本<br>[00030] 住服データー<br>[00030] 日本<br>[00030] 日本<br>[00030] 日本<br>[00030] 日本<br>[0030] 日本<br>[00300] 日本<br>[00300] 日本<br>[0 |        | [01000] UP(更新)<br>[01001] プロクラム登録   | [00070] 仕訳う<br>[00071] 仕訳う | データ 搬出<br>データ 搬入     |
| [00080] 電子申告システム       [00080] 住駅データメール送信         [00080] 住駅データメール送信       [00080] 供駅データメール送信         [00080] 水用 住沢デーク集入       アログラム電号で選択してください。[]         [PE-X       [N]         [PE-X       [PE-X         [PE-X       [PE-X                                                                                                    |        | [00089] バックアップ<br>[00189] 端末へのバックアッ | ップ [00076] GP5             | データ 削除               |
| 100000] モアサロシスチム       100000] 住駅データメール送信         100000] 住駅データメール送信       100000] 住駅データメール送信         アログラム電砂で選択してください。[ _ 1       1         P1       P2         P2       P2         P3       P3         P3       P3         P3       P3         P3       P4         P5       P5         P5       P5         P5                                                                                                    |        | [00000] 雪乙由也2.日二)                   | [00078] GP5<br>[00079] GP5 | データ 搬出<br>データ 搬入     |
| (100000) 汎用 仕訳データ購入         アログラム電子で変換してください。[ 」         100000 アログラム電子で変換してください。[ 」         アログラム電子で変換してください。[ 」         アログラム電子で変換してください。[ 」         アログラム電子で変換してください。[ 」         アログラム電子で変換してください。[ 」         アログラム電子でないたのになンターを押して下さい         アログラム要新を行います *******         Root の パスワービを大れてなンターを押して下さい         Paramord :root         アログラム要新を行います *******         アログラム要新を行います *******         アログラム要新を行います *******         アログラム要新を行います *******         アログラム要新を行います *******         アログラム要新を行います *******         アログラム要新を行います ******         アログラム要新を行います *******         アログラム要新を行います *******         アログラム要新を行います *******         アログラム要新を行います *******         アログラム要新を行います *******         ドログラム要新を行います *******         ドログラム要素を行います *******         ***********************************                                                                                                    |        | [00880] 電子甲音ンステム                    | [00080] 仕訳う<br>[00081] 仕訳う | データメール送信<br>データメール受信 |
| アログラム番号で選択してください。[]         アロ       P3       P3                                                                                                    |        |                                     | [00086] 汎用                 | 仕訳データ搬入              |
| アログラム番号で選択してください。[]         P1       P2       P2       P3       P3                                                                                                    |        |                                     |                            |                      |
| P1       P2       P3       P3       P3       P3       P1       P3       P3       P1       P3       P3       P3       P1       P3       P3       P3       P1       P3       P3       P3       P1       P3       P3       P3       P3       P1       P3       P3       <                                                                                                    |        | プログラム番号で選択して                        | てください。[ ]                  |                      |
| (PP-XX-V20/資源間7.75/1電源管経-HUNE1入力1出力1補助1甲音)変換          AR35_1-(Jdev/pts/2)       Enter を押します。         xxxxxx プログラム更新を行います xxxxxx       Crootは入力しません)         Rootのパスワードを消した場合エラーを表         ?aassword:root         ****** プログラム更新を行います xxxxxx         Page (Provid)         ******         Page (Provid)         ******         ******         Rootのパスワードを消した場合エラーを表         ******         ******         ******         ******         ******         ******         ******         ******         ******         ******         ******         ******         ******         ******         ******         ******         ******         ******         ******         ******         ******         *******         ************************************                                                                                                    | F1     | F2 F3 F4                            | F5F6F7                     | <u>F8 F9 F10</u>     |
| AR35_1-040v/pts/2)<br>Enter を押します。<br>(rootは入力しません)<br>root<br>Passmord:root<br>Enter を押します。<br>(rootは入力しません)<br>root<br>は消さないようにう<br>※パスワードを消した場合エラーを表<br>***** プログラム更新を行います ****** F1.03<br>Root の パスワードを入れてエングーを押して下さい<br>Passmord:oot<br>Not root passmord                                                                                                    | FPキー次  | ~17ジン資源 1时7 『リンタ   電源管  終           | ・HOME 入力 出力                | 補助申告一変換              |
| WF35=1-(/dev/pts/2)<br>Enter を押します。<br>Rest の パスワードを大れてエンターを押して下さい<br>Password :root<br><b>root</b> は消さないように:<br>※パスワードを消した場合エラーを表<br>****** プログラム更新を行います ************************************                                                                                                    |        |                                     |                            |                      |
| xxxxxx プログラム更新を行います *******<br>Rootのパスワードを決れてエンターを押して下さい<br>Passmord:root                                                                                                    | 財務メニ   | -(/dev/pts/2)                       |                            |                      |
| <pre>xxxxx プログラム更新を行います xxxxxx (rootは人力しません)  xxxxx プログラム更新を行います xxxxxx (rootは人力しません)  xxxxx プログラム更新を行います xxxxxx (root) xxxxx プログラム更新を行います xxxxxx (root) xxxxx プログラム更新を行います xxxxxx (root) xxxxx プログラム更新を行います xxxxxx (root) xxxxx (root) xxxxx</pre>                                                                                                    |        |                                     |                            |                      |
| Rootのパスワードを入れてエンターを押して下さい<br>Password :root                                                                                                    | ***    | ** プログラム更新を行います                     | ******                     | _                    |
| Passmord :root<br>root<br>は消さないようにえ<br>※パスワードを消した場合エラーを表<br>****** プログラム更新を行います ******** V-1.03<br>Rootのパスワードを入れてエンレーを押して下さい<br>Passmord :cot<br>Not root passmord                                                                                                    | F      | toot の パスワードを入す                     | 1てエンターを押して下さ               | V)                   |
| root<br>は消さないように決<br>※パスワードを消した場合エラーを表<br>****** プログラム更新を行います ******** V-1.03<br>Rootのパスワードを入れてエントを押して下さい<br>Password :oot Not root password                                                                                                    | Passwo | rd :root                            |                            |                      |
| root<br>は消さないように<br>※パスワードを消した場合エラーを表<br>****** プログラム更新を行います ******** V-1.03<br>Rootのパスワードを入れてエンソーを押して下さい<br>Password :oot Not root passmord                                                                                                    |        |                                     |                            |                      |
| ※パスワードを消した場合エラーを表<br>****** プログラム更新を行います ******* V-1.03<br>Rootのパスワードを入れてエンソーを押して下さい<br>Passmord :oot Not root passmord                                                                                                    |        |                                     |                            |                      |
| ※パスワードを消した場合エラーを表<br>****** プログラム更新を行います ******* V-1.03<br>Rootのパスワードを入れてエンレーを押して下さい<br>Passmord :oot Not root passmord                                                                                                    |        |                                     |                            |                      |
| *##### プログラム更新を行います ####################################                                                                                                    |        |                                     |                            |                      |
| *####################################                                                                                                    |        |                                     |                            |                      |
| Rootのパスワードを入れてエンドを押して下さい<br>Password :oot Not root password                                                                                                    |        |                                     |                            |                      |
| Password : oot Not root password                                                                                                    |        |                                     |                            |                      |
|                                                                                                    |        |                                     |                            |                      |
|                                                                                                    |        |                                     |                            |                      |

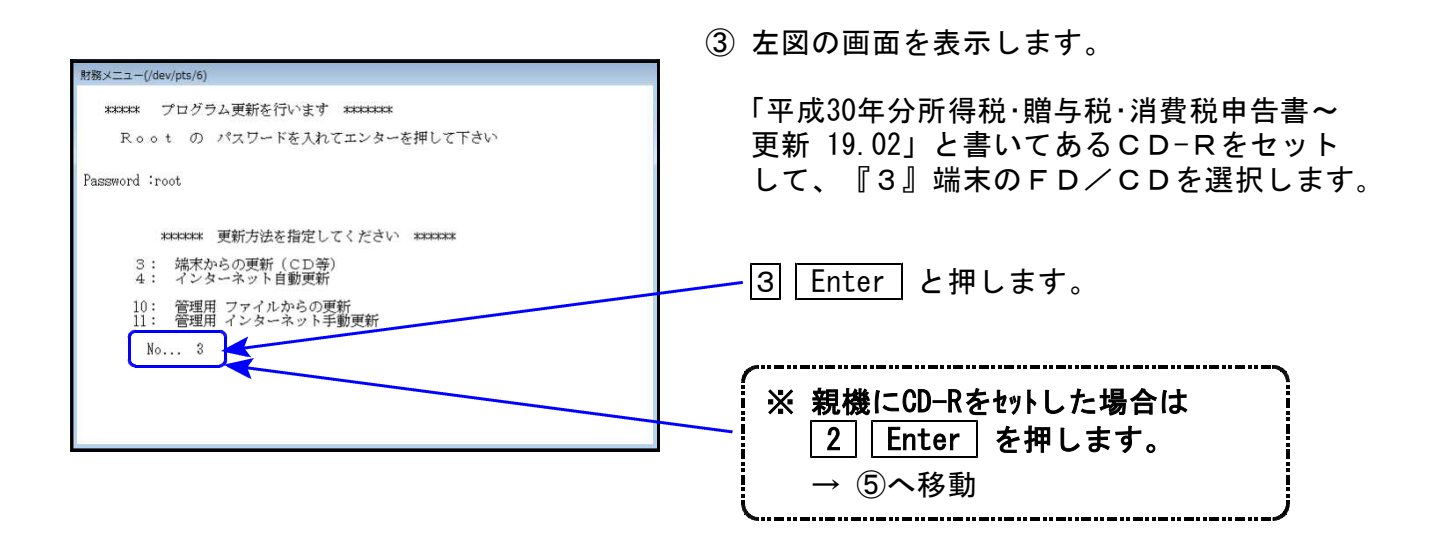

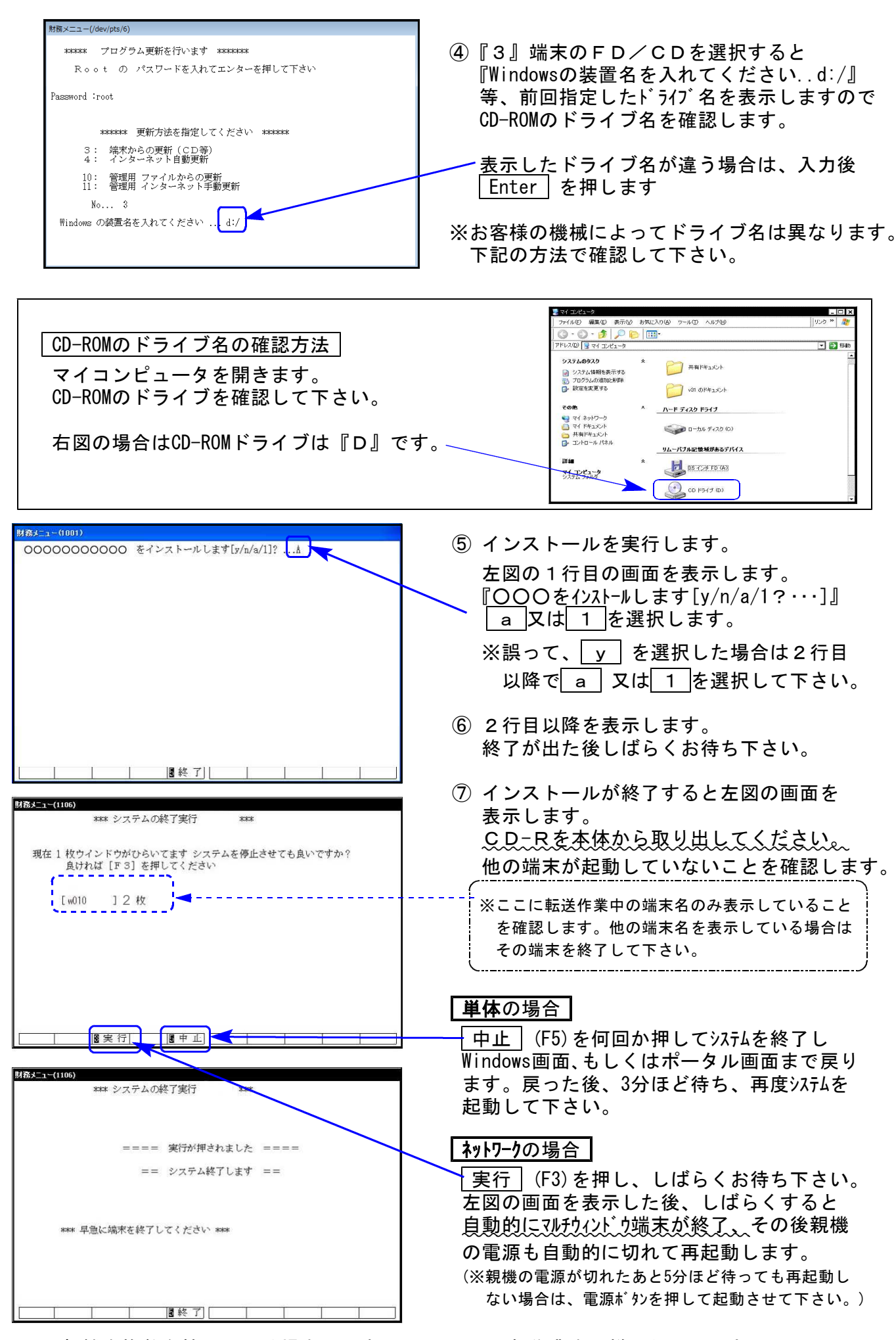

※親機を複数台持っている場合は、本CD-Rにて更新作業を同様に行って下さい。

### 《Windows 10/8/7》 ※【880】電子申告をご利用のコンピュータのみ作業して下さい※ 電子申告 環境設定 インストール方法 19.02

#### 転送前の確認事項

●インストールを行う際は、全てのプログラムを終了して下さい。(マルチウィンドウ端末も 閉じて下さい。)

インストールは下記に沿って各端末機で行って下さい。

- 1. 今回送付した「平成30年分 所得税・贈与税・消費税申告書~更新 19.02」と書いてあるCD -Rを用意して、端末機にセットします。
- 2. PC(Windows7はコンピュータ)をダブルクリック→DVD RWドライブをダブルクリック します。

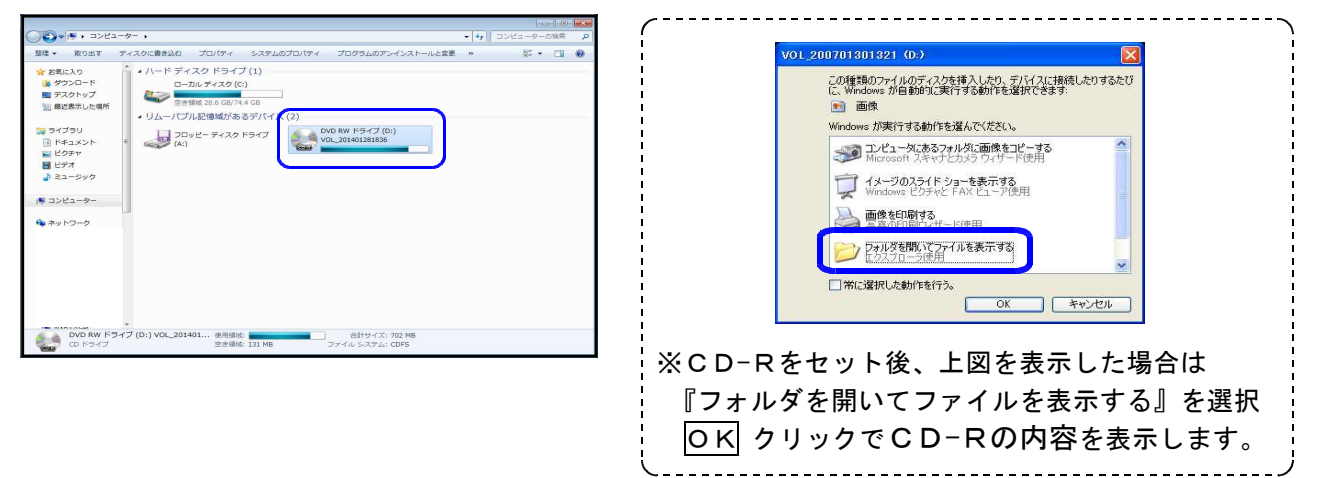

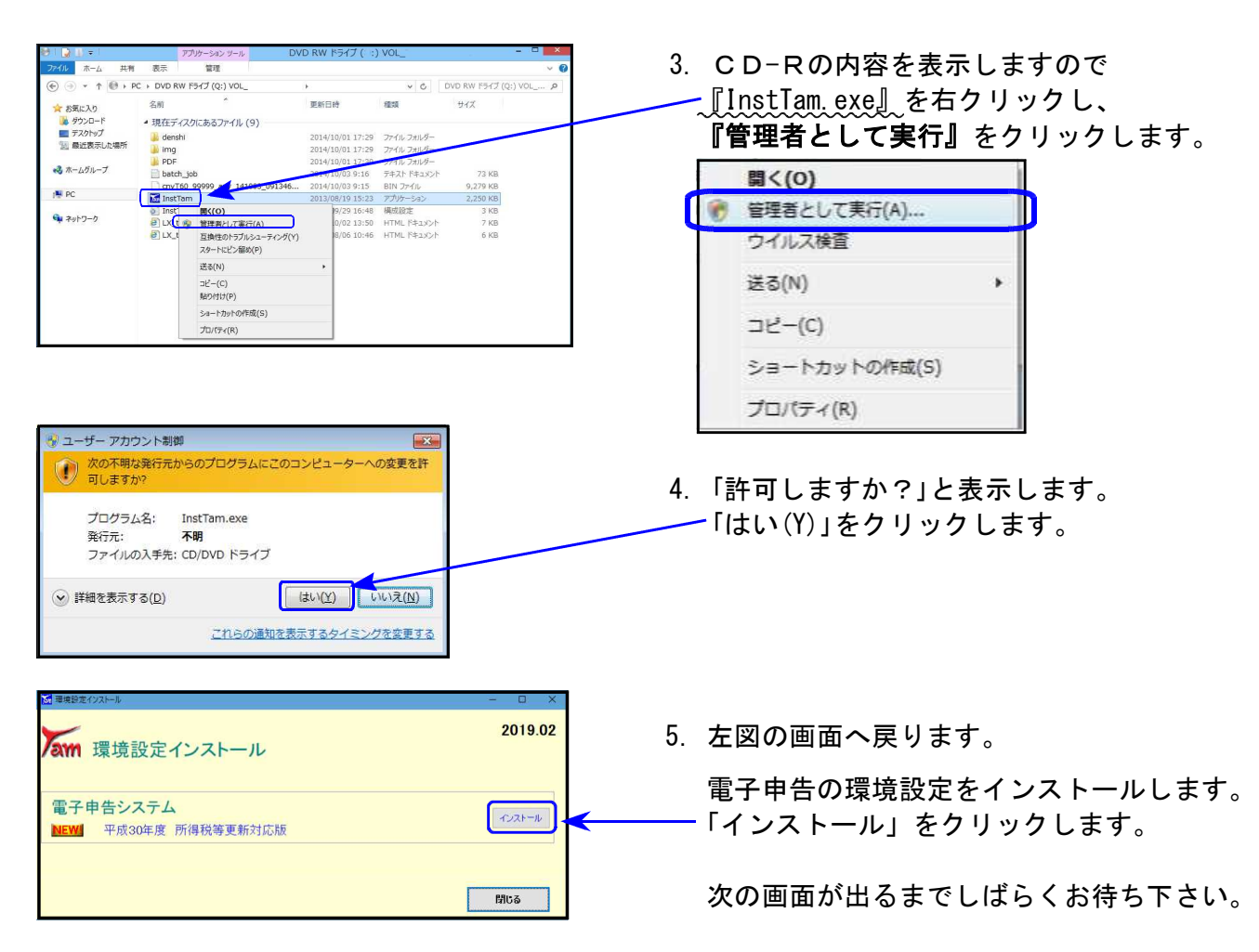

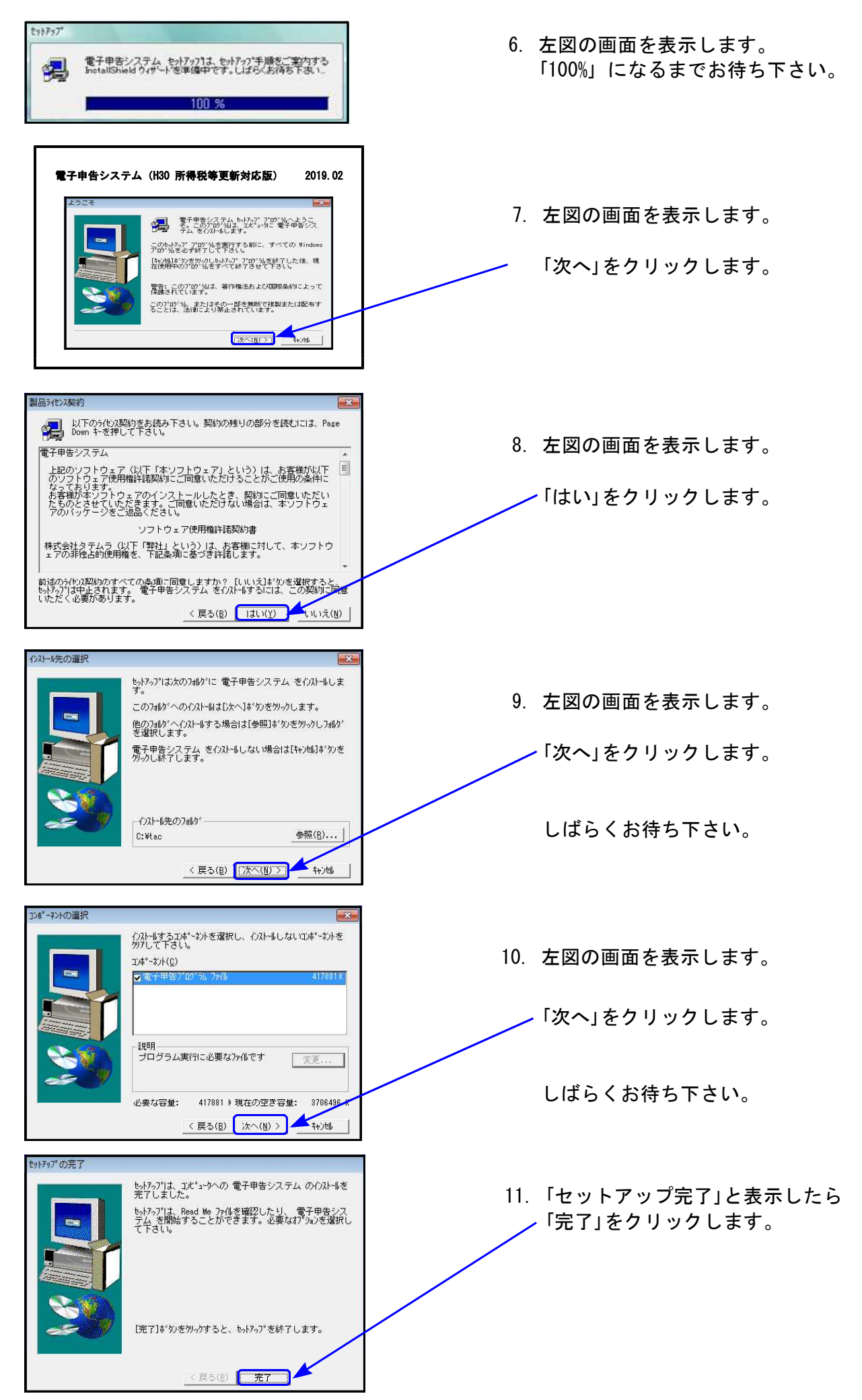

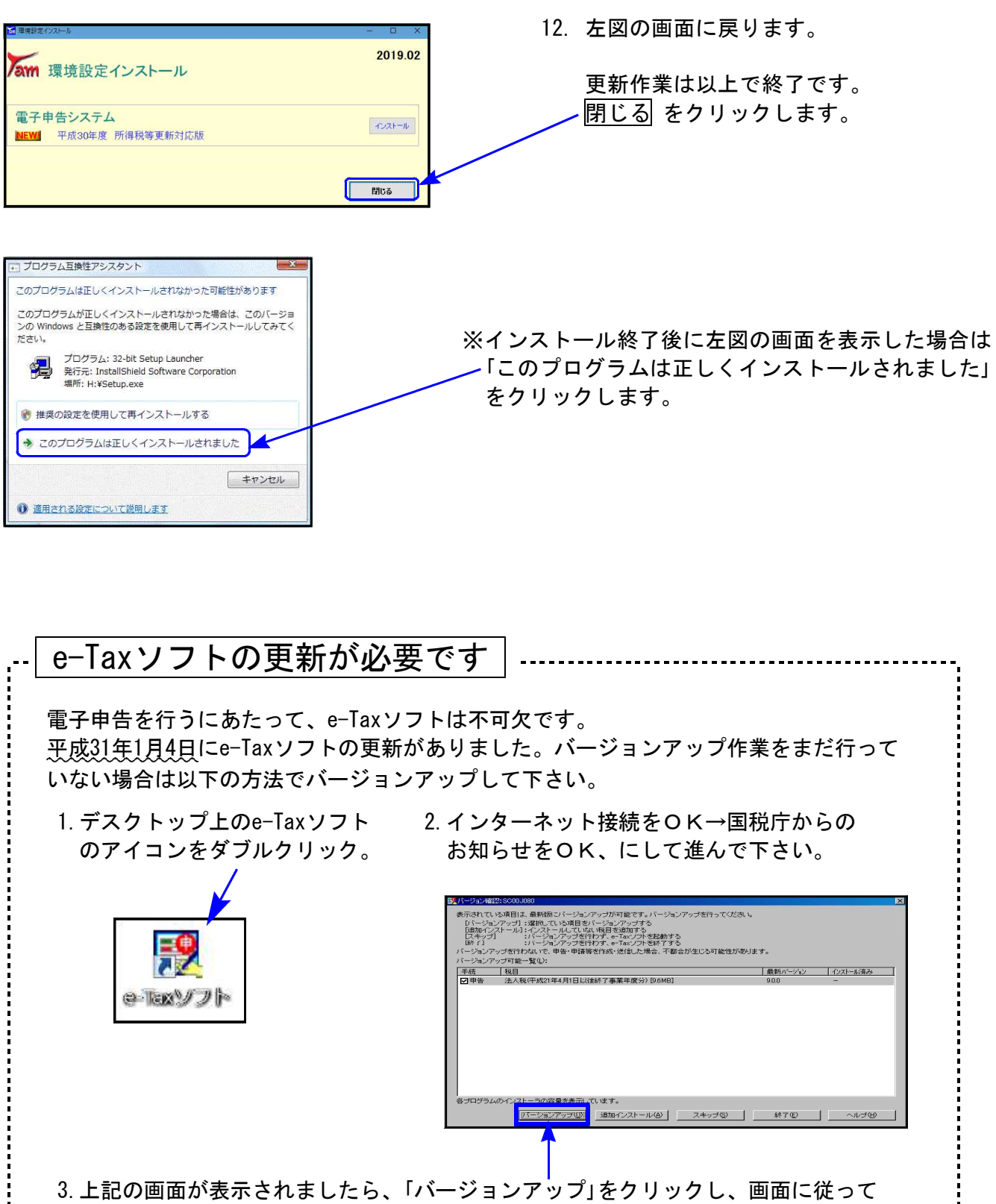

バージョンアップ作業をお願い致します。

以上でインストール作業は終了です。

### 各プログラム 変更内容追記・注意事項

平成30年版の改正内容につきましては、前回送付した平成31年1月10日付案内文の変更内容を ご確認下さい。その他の変更点及び注意事項について、以下に追記致します。

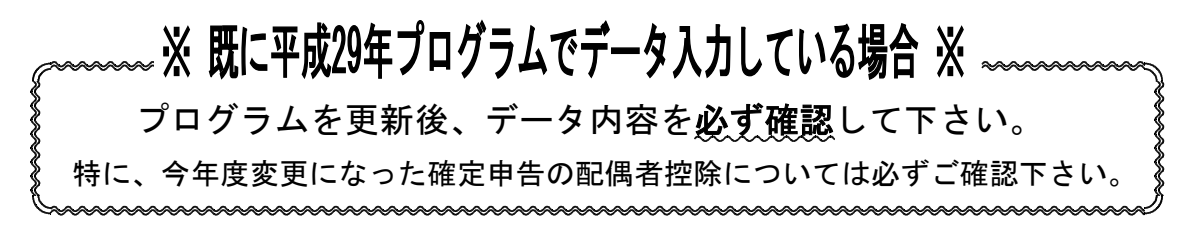

### [330] 所得税確定申告書プログラム

① (特定増改築等)住宅借入金等特別控除の金額欄印刷について

申告書官製用紙(A様式第1表[24]・B様式第1表[30]・修正申告第5表[37])に『OO』が 固定印字となりましたので、弊社プログラムでの印刷も百円未満の00は印刷しないよう対応 しました。

※第5表の注意点※

今年度配布用紙は、昨年と様式番号・右枠外の『平成29年分以降用』は同じですが[37]欄 だけ『OO』印字固定に変更となっています。

|          |                    | 平成                     |        |    | 年分の所得税及<br>復興特別所得 | がの   | )修ī | E申告書                        | (別表                | )    | F  | A  | 0          | 0 | 48 |     |
|----------|--------------------|------------------------|--------|----|-------------------|------|-----|-----------------------------|--------------------|------|----|----|------------|---|----|-----|
| (又事事居    | 戸 は所所など            | ff )                   |        |    |                   |      |     | フリガナ<br>氏 名                 |                    |      |    |    |            |   |    |     |
| 〇 催      | ≸正i                | 前の課税額                  |        |    | (単位               | なは円) |     | 整 理<br>番 号                  |                    |      |    | 一番 | - 連<br>F 号 |   |    |     |
| **       | 事                  | 営 業                    | 等(     | D  |                   |      |     | 復興特別所<br>(④×2.1             | 得 税 額<br>%)        | 48   |    |    |            |   |    |     |
| 応 ム      | 業                  | 農                      | 業 (    | 2  |                   |      | 税   | 所得税及び復興特別)<br>(④ + 48       | 所得税の額<br>)         | 49   |    |    |            |   |    |     |
| 課        | 不                  | 重力                     | 産(     | 3  |                   |      | 全   | 外国税額控除                      | 区分                 | 50   |    |    |            |   |    | -   |
| 税        | 利                  |                        | 子 (    | 4) |                   |      | 4   | 所得税及び復<br>所得税の源泉省           | 興特別<br>数収税額        | 5)   |    |    |            |   |    |     |
| の        | 配                  |                        | 当 (    | 5  |                   |      |     | 所得税及び復<br>所得税の申告<br>(49-50- | 興特別<br>納税額<br>50)  | 52   |    |    |            |   |    | 1   |
| 所        | 給与                 | 分                      |        | 6  |                   |      | 計   | 所得税及び復<br>所得税の予定<br>(第1期分・第 | 興特別<br>納税額<br>2期分) | 53   |    |    |            |   |    | _ i |
| 得        |                    | 雑                      | (      | 0  |                   |      | 算   | 所得税及び復興<br>特別所得税の           | 納める税金              | 54   |    |    |            |   | 0  | 0   |
| 留        | 総合                 | 合譲渡・−                  | 時(     | B  |                   |      |     | 第3期分の税額<br>(120-129)        | 還付される<br>税 金       | 65 △ |    |    |            |   |    |     |
| (特<br>住宅 | :<br>定<br>:<br>:借入 | 増 改 築 等)<br>金等特別控除 🛃   | 区分     |    | 37                |      | 00  | ←                           | ·今年度               | 配    | 布  | 用  | 紙          |   |    |     |
| (特<br>住宅 | 定;                 | 増 改 築 等) [<br>金等特別控除 4 | X<br>X |    | 37                |      |     |                             | ←                  | 昨年度  | 配す | 乍り | 用;         | 紙 |    |     |

『OO』固定様式と空欄様式の2種類がありますので、空欄様式へ印刷した場合は『OO』 を手書きしていただきますようお願い致します。

② 今回、『(特定増改築等)住宅借入金等特別控除額の計算明細書』及び『譲渡所得の内訳書【土地・建物用】』の持分ケタ数を9桁に増やしています。

e-Tax電子申告においては

(特定増改築等)住宅借入金等特別控除額の計算明細書の共有持分 → 9 ケタ変換可能 譲渡所得の内訳書【土地・建物用】の持分 → 7 ケタまで変換可能

電子申告は9ケタ対応ではありません。あらかじめご了承下さい。

③ マイナンバープログラムにおいては年度更新は不要ですが、本人及び家族情報の変更があった 場合には、第1表又は第2表で変更・確認を行った後、再度マイナンバーデータへの税務デー タ搬入を行って下さい。(※P.9~11参照)

また、配偶者・扶養親族・専従者の氏名や住所を基本情報登録の『家族情報』で入力/変更した 場合は、必ず第1表又は第2表を開いて、控除額等が正しく計算されているかをご確認下さい。

### [120] 消費税申告書プログラム

今年度発表になった個人事業者用様式は、昨年と様式番号を含め様式は同じですが、『翌年以降送 付不要』欄だけ削除となりましたので、弊社プログラムもこの様式に合わせて変更しました。

| ■<br><u> </u> <u> </u> <u> </u> <u> </u> <u> </u> <u> </u> <u> </u> <u> </u> <u> </u> <u> </u> | <b>暖様</b> 式 |   |       |     |     |                 | G   | K 0 3 | 03  |     |
|------------------------------------------------------------------------------------------------|-------------|---|-------|-----|-----|-----------------|-----|-------|-----|-----|
| 平成 年                                                                                           | 月 日         |   | 税務署長殿 | *   | - 2 | * 5             |     |       |     | 100 |
| 納税地                                                                                            | (雷铁器座       | 2 | - 1   | 税   | 申告: | ■<br>幕号<br>11月日 | 章或  | 14    | 月日日 | へ事業 |
| (フリガナ)                                                                                         | 5 West # 2  |   |       | 170 | @ @ | X H             | 指導等 | 厅指定   | 局指定 | 酒   |

尚、今年度送付されてくる用紙は、『翌年以降送付不要』欄があるもの/ないものが混在すると思われます。『翌年以降送付不要』欄がある用紙に丸付けしたい場合は、印刷後手書きして下さい。 ※法人用は『翌年以降送付不要』欄があります。

### [1110] 届出書セットプログラム

[88:異動届出書(統一)]

支店・出張所・工場等欄の『設置・廃止年月日』欄で設置又は廃止を印刷できるよう、<u>各行に</u> 指定欄を追加しました。

| 支店     | 名 | 称 |     | 所 | 在 | 地 | 1設置<br>2廃止       |         |
|--------|---|---|-----|---|---|---|------------------|---------|
| ·<br>• |   |   |     |   |   |   | 設置 11<br>31・1・10 | 各行で     |
| 品      |   |   | 電話( | ) | - |   |                  | 「 設置は 1 |
| 所      |   |   |     |   |   |   | 設置 1<br>31・1・15  |         |
| т.     |   |   | 電話( | ) | - |   |                  | と指定できます |
| 場      |   |   |     |   |   |   | 廃止 2<br>31・1・31  |         |
| 夺      |   |   | 電話( | ) | - |   |                  |         |

#### [880] 電子申告システム

- ① 平成30年分の個人申告に対応しました。
- ② [889]個人委任登録において、まとめて登録できるよう機能追加しました。 詳しくは同封の『別紙 [889]個人委任登録』をお読み下さい。\

| ■1 91:委任登録(dev/pts/39)                                  |                                                                      |                |                        |      |      |
|---------------------------------------------------------|----------------------------------------------------------------------|----------------|------------------------|------|------|
| 拡大表示 標準表示                                               |                                                                      |                |                        |      |      |
| 税理士番号を指定後、[F0読込]で個人データを<br>  税理士登録番号 2  111111111110000 | 電子申告システム 委任登録<br>読み込みます。暗証番号を入力し、[F10登録] つ<br>■ 1 / 1 ページ □ 国税IDを表示す | で委任関係の登録を<br>る | テいます。(チェックがついているユーザのみ) |      |      |
| ν コード ユーザ名                                              | 個人登録フリガナ※21文字以上は[1100]確認                                             | 国税ID           | 暗証番号                   | 処理結果 | 処理日時 |
| ✓ 915 東京 太郎                                             | ドウキョウ タロウ                                                            |                | tokyo123131            |      |      |
| ☑ 1006 立花 一郎                                            | タチバナ イチロウ                                                            |                | tachibana0109          |      |      |
| ☑ 1103 武田 信治                                            | タケダ シンジ                                                              |                | take dashi2            |      |      |
| 2:削除                                                    | 4:抹 消 5:終 了                                                          |                | 8:読 込 9:保 存            | 0:登録 |      |

### 税務プログラムの個人番号印刷について

- 所得税確定申告書等の個人番号は、GP申告情報登録とマイナンバーデータの「氏名・生年 月日・住所1・住所2」が一致している場合に印刷できます。
- マイナンバープログラムにおいては年度更新は不要です。ただし、本人及び家族情報の変更 があった場合には、該当プログラムで変更を行った後、再度マイナンバーデータへの税務デ ータ搬入を行って下さい。

#### 既マイナンバーデータへの、税務個人用データ再搬入手順

税務の確定申告で扶養者を追加した場合等、再搬入することでマイナンバーデータへ追加登録 ができます。

① [1100] GP申告情報登録の個人登録画面にある [マイナンバー用データ搬出] ボタンを押して、 データの搬出作業を行います。

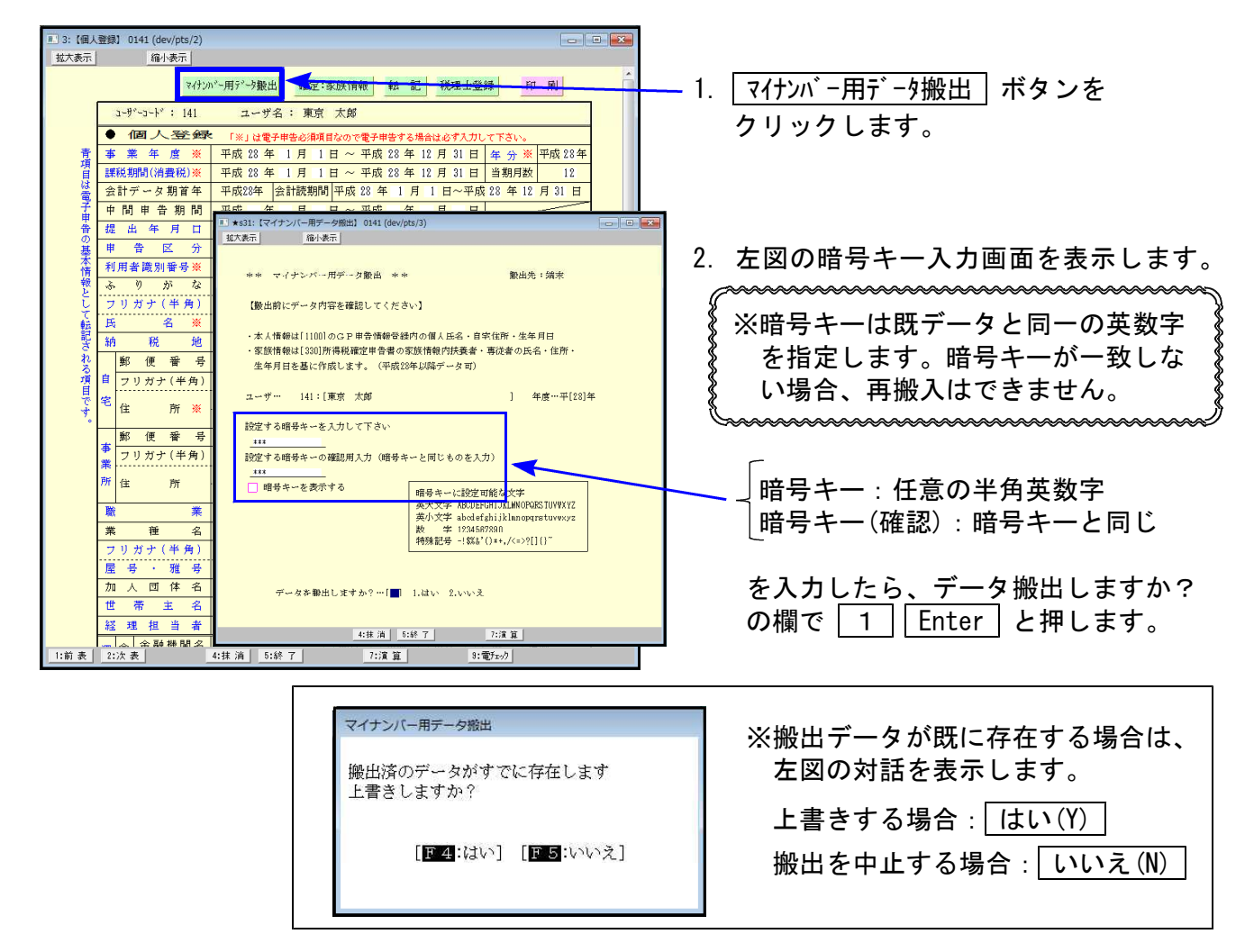

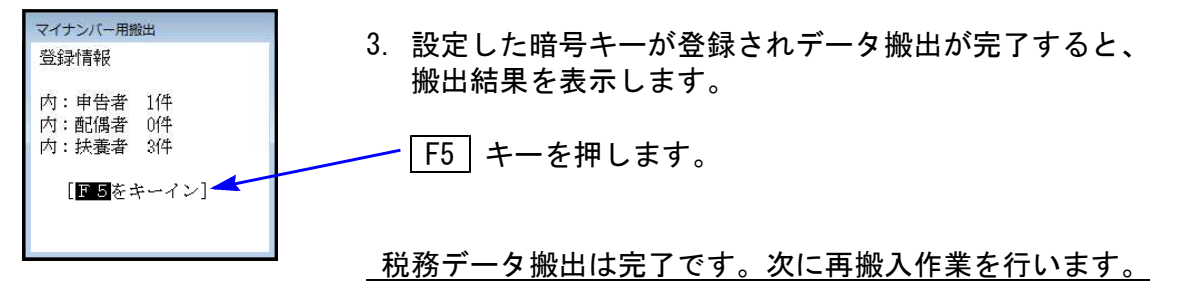

② 搬出したデータを、マイナンバープログラムの [税務データ搬入] ボタンを押して、データの 再搬入作業を行います。

| ○ ダケム5 マイケンパー     ×       区分:     1:年調2:法定3:税務4:管理     2-サリスト印刷       □-ド:     会社名       □-ド:     会社名       □-ド     区分       1001年間     株式会社 空       1001年間     東京商事株式会社       ・     -                                                                                                    | 1. 『タテムラマイナンバー』データー覧<br>画面の右上にある、 <u>税務データ搬入</u><br>ボタンから、搬入プログラムを起動し<br>ます。                                                                                   |
|----------------------------------------------------------------------------------------------------|----------------------------------------------------------------------------------------------------|
| ★ 找解放入データー覧       □-ド     年度     2-ザ名       1     2016     田中       141     2018     東京       ・     141     2018                                                                                                    | 2. 搬出税務データリストを表示します。<br>再搬入するものをクリックして<br>F7確定 キーを押します。                                                                                                    |
| ※ユーザコードと暗号キーを入力して「F7 編集」ボタンを押してください<br>フーザコード<br>暗号キー<br>年間 法定 税務 管理 F1 ログ管理 F2 削除管理 F5 終了 F7 編集                                                                                                    | <ol> <li>管理用、又は入力用画面を表示します。</li> <li>『ユーザコード』</li> <li>搬入時に設定した『暗号キー』</li> <li>『税務』を選択</li> <li>指定が終わったら F7編集 をクリック<br/>します。</li> </ol>                        |
| ■ 図込み元データの識択 - × 元システムから新しくデータが酸出されています。<br>更新する場合はデータを選択して 更新元次、<br>更新しないで編集画面を表示する場合は スキップボタン 前除 種別 年度 更新日時 前除 種別 年度 更新日時 第1税務 2017 2018/01/26 102322 第1税務 2017 2018/01/26 102322 第日時 第日時 第日 第日 第日 第日 第日 第日 第日 第日 第日 第日 第日 第日 第日 第日 第日 第日 第日 第日 第日 第日 第日 第日 第日 第日 | <ul> <li>4. 既にマイナンバーデータがあるため、<br/>左図の画面を表示します。</li> <li>・再搬入してデータを更新: F7更新</li> <li>・再搬入せず、編集作業へ: F1スキップ<sup>°</sup></li> <li>・何もせず前の画面へ戻る: F8キャンセル</li> </ul> |

5. F7更新 後、既にあるマイナンバーデータと、再搬入する同一コードのデータに、 『氏名・生年月日・住所』で差異がある場合は下図の確認画面を表示しますので、 更新方法を選択して下さい。

| 100 Day    | ユーザ選択                                               |                                  |                                            |                    |                |
|------------|-----------------------------------------------------|----------------------------------|--------------------------------------------|--------------------|----------------|
|            |                                                     |                                  |                                            |                    |                |
|            | ユーザ ۱<br>マイナンバーデータ                                  | 青報が変更されています<br>法定[               | 区分                                         |                    |                |
|            | Nn 1<br>氏名 東京 太郎                                    |                                  |                                            |                    |                |
|            | 生年月日 昭和35/07/08                                     | 0.0.0                            |                                            |                    |                |
|            | 住所 ヒルズ日野7109                                        | <u> </u>                         |                                            |                    |                |
|            | 搬入データ                                               | Ļ                                |                                            |                    |                |
|            | No. 1<br>氏名 東京 太郎                                   |                                  |                                            |                    |                |
|            | 生年月日 昭和35/07/08<br>東京都日野市日野                         |                                  |                                            |                    |                |
|            | 住所 ヒルズ日野7109                                        |                                  |                                            |                    |                |
|            |                                                     |                                  |                                            |                    |                |
|            | 同一ユーザとして更新                                          | 別ユーザとして更新                        | スキップ                                       |                    |                |
|            |                                                     |                                  |                                            |                    |                |
| -          |                                                     |                                  |                                            |                    |                |
|            |                                                     |                                  |                                            |                    |                |
| 加入ゴニカの改得   |                                                     | の両面もキテレキ                         |                                            | ョカのマイ・             | +              |
| 一          |                                                     | の回回を衣示しょ                         | · 9 ·                                      | 元111のマイ。<br>ゴークポス/ | ノンハー<br>のナナ球 ロ |
| 音ご授んより。    | (1 + +                                              |                                  | 83                                         | テーダかそい<br>キーナ      | りまま 残り         |
| マイテンハーは残   | りまり。                                                | やていえご カー制造つニタを付け                 | 6                                          | ま 9 。              |                |
|            | <u></u>                                             | 登録します。よろしいですか?                   |                                            |                    |                |
|            |                                                     |                                  |                                            |                    |                |
|            |                                                     |                                  |                                            |                    |                |
|            |                                                     |                                  | 3/                                         |                    |                |
|            |                                                     | Ý                                |                                            |                    |                |
| 15         | <u>はい(Y)</u> をクリッ                                   | クすると、現在の                         | マイナンバー                                     | データ                |                |
| を          | 削除して、搬入デ・                                           | ータを新たに取り                         | 込みます。                                      |                    |                |
| マ          | イナンバーは削除                                            | となりますので、                         | 再入力して下る                                    | さい。                |                |
| <b>2</b> - | -ザー覧                                                |                                  |                                            |                    |                |
| 2<br>ב     | 平成 28 年度<br>ザコード:141 ユーザ名:東京 太郎                     |                                  |                                            |                    |                |
| 1          | -・ザ表示 ◎ 削除以外 ○ 削除のみ ○ 全<br>削<br>除 No. 名称·氏名等 法 /個人番 | 法人<br>是                          | /個人番号 個人番号 •<br>法/個 ジステム 法定<br>法/個 ジステム 法定 |                    |                |
|            | □ 1 東京 太郎                                           | 22和 ▼ 35/07/08 東京都日野市日野新町 ○<br>▼ | ⊢/個 /税                                     |                    |                |
|            |                                                     |                                  |                                            |                    |                |
|            |                                                     |                                  |                                            |                    |                |
|            |                                                     |                                  |                                            |                    |                |
|            |                                                     |                                  |                                            |                    |                |
|            |                                                     |                                  |                                            |                    |                |
|            |                                                     |                                  |                                            |                    |                |
|            |                                                     |                                  |                                            |                    |                |
|            | ※削除処理は「削除管理」画面で行います。                                |                                  |                                            |                    |                |
|            | F2 新規登録         F3 番号磁辺・転記         グループ指定を有         | 対応する F6 統了 F6 デー                 | 5/前去 F7 編集                                 | F9 - Steney        |                |